## Rezervácia na konzultáciu – pohľad študenta

Študent sa vie na konzultáciu prihlásiť 2 spôsobmi:

# 1. Po vstupe do Osobnej administratívy – eAgenda – Rezervácia času na konzultácie

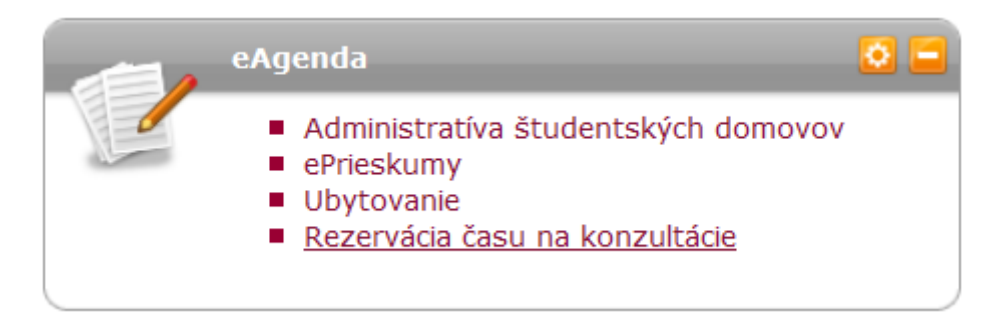

## Prihlásenie študenta na konzultáciu vyučujúcemu

V časti "Vyučujúci" je zoznam vyučujúcich, ku ktorým sa môže študent zapísať na konzultáciu.

| Rezervácia času na konzultácie |                   |                          |                             |
|--------------------------------|-------------------|--------------------------|-----------------------------|
| Rezervačné oddelenie           | <u>Vyučujúci</u>  | Študijné referentky      | Moje rezervácie             |
| Táto aplikácia slúži na re:    | zerváciu termínu  | na konzultáciu.          |                             |
| Pomocou nasledujúceho          | filtra môžete obr | nedziť výpis vyučujúcich | podľa konkrétneho predmetu. |
|                                |                   |                          |                             |

Predmet: -- nezadané -- 🗸 🗸

Zvoliť

V nasledujúcej tabuľke nájdete zoznam všetkých vyučujúcich Vašich aktuálne študovaných predmetov. Pomocou odkazu v stĺpci Konzultácie sa dostanete na výpis jednotlivých konzultácií.

| Vyučujúci                           | Predmet                                            | Konzultácie |
|-------------------------------------|----------------------------------------------------|-------------|
| doc. PaedDr. Žaneta Gerhátová, PhD. | Aplikovaná fyzika                                  | +           |
| Ing. Anna Michalíková, CSc.         | Environmentálna chémia                             | +           |
| RNDr. Maroš Sirotiak, PhD.          | Environmentálna chémia                             | +           |
| Ing. Petra Marková, PhD.            | Ergonómia                                          | +           |
| Ing. Miroslav Balog, PhD.           | Manažérske zručnosti                               | +           |
| doc. Mgr. Dagmar Cagáňová, PhD.     | Manažérske zručnosti                               | +           |
| Dr.h.c. Ing. Jaroslav Holeček, PhD. | Manažérske zručnosti                               | +           |
| Ing. Veronika Sabolová              | Manažérske zručnosti                               | +           |
| doc. Ing. Zdenko Stacho, PhD.       | Manažérske zručnosti                               | +           |
| Mgr. Ing. Jana Urdziková, PhD.      | Manažérske zručnosti                               | +           |
| doc. Ing. Richard Kuracina, Ph.D.   | Metódy riadenia rizík                              | +           |
| Mgr. Martin Fero, PhD.              | Priemyselná sociológia                             | +           |
| Mgr. Ivana Novotná, PhD.            | Priemyselná sociológia                             | +           |
| prof. Ing. Maroš Soldán, PhD.       | Procesy a zariadenia environmentálnych technológií | -           |

Návrat do osobnej administratívy

## Rezervácia času na konzultácie

Rezervačné oddelenie Vyučujúci Štu

Študijné referentky Moje rezervácie

#### Vyučujúci: doc. Ing. Richard Kuracina, Ph.D.

Pomocou nasledujúcich filtrov môžete obmedziť výpis údajov v tabuľke. Pokiaľ nie je výpis obmedzený podľa dátumu v poli Odkedy alebo Dokedy, zobrazujú sa len aktuálne konzultácie.

| Odkedy:    | DD. MM. RRRR HH24:MI |
|------------|----------------------|
| Dokedy:    | DD. MM. RRRR HH24:MI |
| Miestnosť: | nezadané 🗸           |
|            |                      |

### Zvoliť

V nasledujúcej tabuľke nájdete výpis všetkých konzultácií zvoleného vyučujúceho. Pomocou odkazu v stĺpci Sloty sa dostanete na výpis jednotlivých slotov.

#### Zobraziť: 🕑 Poznámka

| Začiatok         | Koniec           | Osoba                             | Miestnosť | Spôsob konzultácie | Sloty |
|------------------|------------------|-----------------------------------|-----------|--------------------|-------|
| 16.11.2021 08:30 | 16.11.2021 09:30 | doc. Ing. Richard Kuracina, Ph.D. | ŤL-323a   | prezenčne          | +     |
| 23.11.2021 08:30 | 23.11.2021 09:30 | doc. Ing. Richard Kuracina, Ph.D. | ŤL-323a   | prezenčne          | Sloty |
| 30.11.2021 08:30 | 30.11.2021 09:30 | doc. Ing. Richard Kuracina, Ph.D. | ŤL-323a   | prezenčne          |       |
| 07.12.2021 08:30 | 07.12.2021 09:30 | doc. Ing. Richard Kuracina, Ph.D. | ŤL-323a   | prezenčne          | +     |
| 14.12.2021 08:30 | 14.12.2021 09:30 | doc. Ing. Richard Kuracina, Ph.D. | ŤL-323a   | prezenčne          | +     |
| 21.12.2021 08:30 | 21.12.2021 09:30 | doc. Ing. Richard Kuracina, Ph.D. | ŤL-323a   | prezenčne          | +     |

# V stĺpci "Sloty" v danom riadku podľa dátumu si študent vie zvoliť presný čas konzultácie.

| Rezervácia času na konzultácie |           |                     |                 |  |
|--------------------------------|-----------|---------------------|-----------------|--|
| Rezervačné oddelenie           | Vyučujúci | Študijné referentky | Moje rezervácie |  |

| Vyučujúci:            | doc. Ing. Richard Kuracina, Ph.D. |
|-----------------------|-----------------------------------|
| Začiatok konzultácie: | 16.11.2021 08:30                  |
| Koniec konzultácie:   | 16.11.2021 09:30                  |
| Miestnosť:            | ŤL-323a                           |

Pomocou nasledujúcich filtrov môžete obmedziť výpis údajov v tabuľke.

| Odkedy:             | HH24:MI  |   | $\odot$ |
|---------------------|----------|---|---------|
| Dokedy:             | HH24:MI  |   | Ð       |
| Spôsob konzultácie: | nezadané | ~ |         |

| - |     | <b>E7</b> |
|---|-----|-----------|
| 1 | vo  |           |
| - | ••• | - L       |

V nasledujúcej tabuľke nájdete výpis všetkých slotov zvolenej konzultácie. Pomocou odkazu v stĺpci Prihlásiť / Odhlásiť sa na zvolený slot môžete prihlásiť alebo odhlásiť, pokiaľ je to možné.

| Odkedy | Dokedy | Obsadenosť | Prihlásiť do     | Odhlásiť do      | Spôsob konzultácie | Prihlásiť / Odhlásiť |
|--------|--------|------------|------------------|------------------|--------------------|----------------------|
| 08:30  | 08:45  | 0/1        | 16.11.2021 08:30 | 16.11.2021 08:30 | prezenčne          | ے ا                  |
| 08:45  | 09:00  | 0/1        | 16.11.2021 08:45 | 16.11.2021 08:45 | prezenčne          | Prihlásiť            |
| 09:00  | 09:15  | 0/1        | 16.11.2021 09:00 | 16.11.2021 09:00 | prezenčne          | 2                    |
| 09:15  | 09:30  | 0/1        | 16.11.2021 09:15 | 16.11.2021 09:15 | prezenčne          | 🐸                    |

# 2. Študent sa vie prihlásiť na konzultáciu k vyučujúcemu cez aplikáciu ĽUDIA NA STU

# Študent vyhľadá meno vyučujúceho a zobrazia sa vypísané konzultácie

| Kontakty   | Výučba | Záverečná práca | Projekty |
|------------|--------|-----------------|----------|
| Publikácie | Orgány | Vedené práce    |          |

Všetky zobrazované údaje o pracovnom zaradení zamestnancov poskytuje informačnému systému Ekonomický systém STU, kde je potrebné hľadať nápravu (personálne oddelenie). Údaje Telefón do zamestnania a Označenie kancelárie nastavuje OSSA Vášho pracoviska alebo systémový integrátor.

Používateľ čítal univerzitnú poštu naposledy 20. 11. 2021 18:05.

| Osobné číslo:<br>Telefón do zamestnania:<br>Adresa pracoviska:<br>Označenie kancelárie:<br>E-mail: | 600084<br>+421 906 068 510<br>KBI UIBE MTF, Ulica Jána Bottu 2781/25, 91724 Trnava<br>ŤL-323, ŤL 205<br>richard.kuracina [at] stuba.sk |             |           |                              |        |  |
|----------------------------------------------------------------------------------------------------|----------------------------------------------------------------------------------------------------|-------------|-----------|------------------------------|--------|--|
| Konzultačné hodiny:                                                                                | Dátum                                                                                                    | Čas         | Miestnosť | Poznámka                     | Prejsť |  |
|                                                                                                    | 29.11.2021                                                                                                    | 10:00-11:20 | Online    | meet.google.com/mkg-aaqs-cgo | +      |  |
|                                                                                                    | 06.12.2021                                                                                                    | 10:00-11:20 | Online    | meet.google.com/mkg-aaqs-cgo | +      |  |
|                                                                                                    | 13.12.2021                                                                                                    | 10:00-11:20 | Online    | meet.google.com/mkg-aaqs-cgo | +      |  |
|                                                                                                    | 20.12.2021                                                                                                    | 10:00-11:20 | Online    | meet.google.com/mkg-aaqs-cgo | -      |  |

# Pomocou šípky "Prejsť" sa vie študent prihlásiť na konzultáciu.

| Rezervácia času                                                      | ı na konzultácie                                                                    |
|----------------------------------------------------------------------|-------------------------------------------------------------------------------------|
| Osoba:<br>Začiatok konzultácie:<br>Koniec konzultácie:<br>Miestnosť: | doc. Ing. Richard Kuracina, Ph.D.<br>06.12.2021 10:00<br>06.12.2021 11:20<br>Online |
| Pomocou nasledujúcich f                                              | filtrov môžete obmedziť výpis údajov v tabuľke.                                     |
| Odkedy:                                                              | HH24:MI                                                                             |
| Dokedy:                                                              | HH24:MI                                                                             |

| Spôsob konzultácie: |  |
|---------------------|--|
|---------------------|--|

-- nezadané --

#### Zvoliť

V nasledujúcej tabuľke nájdete výpis všetkých slotov zvolenej konzultácie. Pomocou odkazu v stĺpci Prihlásiť / Odhlásiť sa na zvolený slot môžete prihlásiť alebo odhlásiť, pokiaľ je to možné.

 $\sim$ 

| Odkedy | Dokedy | Obsadenosť | Prihlásiť do     | Odhlásiť do      | Spôsob konzultácie | Prihlásiť / Odhlásiť |
|--------|--------|------------|------------------|------------------|--------------------|----------------------|
| 10:00  | 10:15  | 0/1        | 06.12.2021 10:00 | 06.12.2021 10:00 | prezenčne          |                      |
| 10:15  | 10:30  | 0/1        | 06.12.2021 10:15 | 06.12.2021 10:15 | prezenčne          |                      |
| 10:30  | 10:45  | 0/1        | 06.12.2021 10:30 | 06.12.2021 10:30 | prezenčne          | 2                    |
| 10:45  | 11:00  | 0/1        | 06.12.2021 10:45 | 06.12.2021 10:45 | prezenčne          | 💄                    |
| 11:00  | 11:15  | 0/1        | 06.12.2021 11:00 | 06.12.2021 11:00 | prezenčne          | 2                    |

Späť na výber konzultácie
 Návrat do osobnej administratívy

Študent si konzultáciu, na ktorú sa prihlásil, môže pozrieť dvomi spôsobmi:

a. Portál študenta – Osobný rozvrh. Ak sa neukáže v aktuálnom týždni, je potrebné zadať v spodnej časti dátum do, aby sa konzultácia zobrazila.

| Deň                                                                                                    | 8.00-8.50                                                                                                    | 9.00-9.50                                                                                       | 10.00-10.50                                                                  | 11.00-11.50                                                    | 12.00-12.50                                         |  |  |
|----------------------------------------------------------------------------------------------------|----------------------------------------------------------------------------------------------------|-------------------------------------------------------------------------------------------------|------------------------------------------------------------------------------|----------------------------------------------------------------|-----------------------------------------------------|--|--|
| Po 29.11.2021                                                                                                    |                                                                                                    |                                                                                                 |                                                                              |                                                                |                                                     |  |  |
| Ut 30.11.2021                                                                                                    | ŤL-320 (TT-E<br>Recyklačné techno<br>hospodár<br><i>L. Blir</i>                                                                                                    | O-MTF-ŤL)<br>lógie a odpadové<br>stvo (7)<br>nová                                               | ŤL-320 (TT-E<br>Recyklačné techno<br>hospodár<br><i>L. Blir</i>              | 3O-MTF-ŤL)<br>Iógie a odpadové<br><sub>"Stvo</sub> (1)<br>nová |                                                     |  |  |
| St 01.12.2021                                                                                                    | ŤL-320 (TT-E<br>Environmentálne i<br><i>K. Ger</i> i                                                                                                    | O-MTF-ŤL)<br>nžinierstvo II <sup>(8)</sup><br>ulová                                             | ŤL-235 (TT-E<br>Bezpečnostné i<br><i>A. Kucrr</i>                            | 8O-MTF-ŤL)<br>nžinierstvo <sup>(1)</sup><br>nanová             |                                                     |  |  |
| Po 06.12.2021                                                                                                    |                                                                                                    | ŤL-401 (TT-BO-M1<br>Environmentálne ir<br><i>A. Past</i> i                                      | FF-ŤL) / 2i-ibe4<br>nžinierstvo II <sup>(13)</sup><br>ierová                 |                                                                | Online<br>Konzultácia (11,12)<br><i>R. Kuracina</i> |  |  |
| Legenda:                                                                                                    |                                                                                                    |                                                                                                 |                                                                              |                                                                |                                                     |  |  |
| prednáška c                                                                                                    | vičenie konzulta                                                                                                    | ácia                                                                                            |                                                                              |                                                                |                                                     |  |  |
| Ak nie je v poznám<br>Poznámky:<br>(1) Určené pr<br>(2) Určené pr<br>(3) 2I-AIPP: \<br>(4) Ďalej vyuč<br>(5) Určené pr<br>(6) 2I-AIPP, 2<br>(7) Určené pr<br>(8) Určené pr<br>(9) Určené pr<br>(10) 2I-PMA a<br>(11) Areál: Bra<br>(12) Konzultáci<br>(13) 1. skupina | ke uvedené inak, pr<br>e: 2I-IBE4<br>e: 2I-AIPP, 2I-IBE<br>/-predmet<br>fujú: P. Rantuch<br>e: 2I-AIPP1, 2I-AIPP<br>I-PMA: V-predmet<br>e: 2I-IBE, 2I-MI<br>e: 2I-IBE<br>e: 1I-PMA-PPP11, 2I<br>2I-IBE: V-predmet<br>tislava - centrum ST<br>a: 06.12.2021 12:1 | ebieha výučba v are<br>2, 2I-AIPP3, 2I-IBE4<br>-IBE4, 2I-PMA-PMA6<br>U<br>5-12:30, Online, R. I | alli Trnava - J.Bottu,<br>4, 2I-PMA-PMA6, 2I-F<br>5, 2I-PMA-PMA7<br>Kuracina | Botanická.<br>PMA-PMA7                                         |                                                     |  |  |
| Posledná zmena: 3                                                                                                    | 0. 11. 2021 16:04                                                                                                    |                                                                                                 |                                                                              |                                                                |                                                     |  |  |
|                                                                                                    | azenia rozvrl                                                                                                    | <b>1U</b><br>konkrétny v dňoc                                                                   | h 🔿 výnimky v di                                                             | ňoch                                                           |                                                     |  |  |
| od 29.11.2021                                                                                                    |                                                                                                    |                                                                                                 |                                                                              |                                                                |                                                     |  |  |

b. Po vstupe do Osobnej administratívy – eAgenda – Rezervácia času na konzultácie – Moje rezervácie

| Rezervácia času na konzultácie                                                                                                    |                                                                                                    |                                   |            |            |                  |                    |                            |        |  |
|----------------------------------------------------------------------------------------------------|----------------------------------------------------------------------------------------------------|-----------------------------------|------------|------------|------------------|--------------------|----------------------------|--------|--|
| Rezervačné oddelen                                                                                                    | ie Vyučujúci                                                                                                    | Študijné referentky Moje          | rezervácie |            |                  |                    |                            |        |  |
| Pomocou nasledujúcio<br>Odkedy alebo Dokedy                                                                                                    | Pomocou nasledujúcich filtrov môžete obmedziť výpis údajov v tabuľke. Pokiaľ nie je výpis obmedzený podľa dátumu v poli<br>Odkedy alebo Dokedy, zobrazujú sa len aktuálne konzultácie. |                                   |            |            |                  |                    |                            |        |  |
| Odkedy:                                                                                                    | DD. MM. RRRR                                                                                                    | HH24:MI                           |            |            |                  |                    |                            |        |  |
| Dokedy:                                                                                                    | DD. MM. RRRR                                                                                                    | HH24:MI                           |            |            |                  |                    |                            |        |  |
| Spôsob konzultácie:                                                                                                    | nezadané                                                                                                    | ~                                 |            |            |                  |                    |                            |        |  |
| Zvoliť                                                                                                    | Zvoliť                                                                                                    |                                   |            |            |                  |                    |                            |        |  |
| V nasledujúcej tabuľke nájdete prehľad všetkých konzultácií, na ktoré ste prihlásený/á. Kliknutím na ikonu v stĺpci Detail sa<br>dostanete na detail zvolenej konzultácie. |                                                                                                    |                                   |            |            |                  |                    |                            |        |  |
| Odkedy                                                                                                    | Dokedy                                                                                                    | Osoba                             | Miestnosť  | Obsadenosť | Odhlásiť do      | Spôsob konzultácie | Zvolený spôsob konzultácie | Detail |  |
| 06.12.2021 12:15                                                                                                    | 06.12.2021 12:30                                                                                                    | doc. Ing. Richard Kuracina, Ph.D. | Online     | 1/1        | 06.12.2021 12:15 | prezenčne          | prezenčne                  |        |  |

Návrat do osobnej administratívy

## Prihlásenie na konzultáciu študijnej referentke

Na konzultáciu sa môže študent prihlásiť aj študijnej referentke. Postup je rovnaký, ako pri prihlásení u vyučujúceho. Rozdiel je vo výbere v hornej časti "Študijné referentky"

| Rezervácia času na konzultácie |                  |                             |                                     |  |  |  |  |
|--------------------------------|------------------|-----------------------------|-------------------------------------|--|--|--|--|
| Rezervačné oddelenie           | Vyučujúci        | <u>Študijné referentky</u>  | Moje rezervácie                     |  |  |  |  |
| Táto aplikácia slúži na re:    | zerváciu termínu | ı na konzultaciu.           |                                     |  |  |  |  |
| Pomocou nasledujúceho          | filtra môžete ob | omedziť výpis študijných re | ferentiek podľa konkrétneho štúdia. |  |  |  |  |
| Štúdium: nezadané              |                  | ~                           |                                     |  |  |  |  |
| Zvoliť                         |                  |                             |                                     |  |  |  |  |

V nasledujúcej tabuľke nájdete výpis všetkých referentiek Vášho študijného oddelenia. Pokiaľ je Vám pridelená konkrétna študijná referentka, uvidíte ju v tabuľke zvýraznenú. Pomocou odkazu v stĺpci Konzultácie sa dostanete na výpis jednotlivých konzultácií.

Tmavým tučným písmom je označená študijná referentka určená študijnému programu, ktorý študent študuje. Po kliknutí na konzultácie sa zobrazia vypísané konzultácie.

| Rezervácia času na konzultácie |           |                     |                 |  |  |  |
|--------------------------------|-----------|---------------------|-----------------|--|--|--|
| Rezervačné oddelenie           | Vyučujúci | Študijné referentky | Moje rezervácie |  |  |  |

#### Študijná referentka: Oľga Burská

Pomocou nasledujúcich filtrov môžete obmedziť výpis údajov v tabuľke. Pokiaľ nie je výpis obmedzený podľa dátumu v poli Odkedy alebo Dokedy, zobrazujú sa len aktuálne konzultácie.

| Odkedy:             | DD. MM. RRRR HH24:MI | Ŀ |
|---------------------|----------------------|---|
| Dokedy:             | DD. MM. RRRR HH24:MI | Ŀ |
| Miestnosť:          | nezadané 🗸           |   |
| Spôsob konzultácie: | nezadané 🔹 🗸         |   |

### Zvoliť

V nasledujúcej tabuľke nájdete výpis všetkých konzultácií zvolenej študijnej referentky. Pomocou odkazu v stĺpci Sloty sa dostanete na výpis jednotlivých slotov.

### Zobraziť: 💿 Poznámka

| Začiatok         | Koniec           | Osoba       | Miestnosť | Spôsob konzultácie | Sloty |
|------------------|------------------|-------------|-----------|--------------------|-------|
| 16.11.2021 09:00 | 16.11.2021 11:30 | Oľga Burská | T-031     | prezenčne          | +     |
| 23.11.2021 09:00 | 23.11.2021 11:30 | Oľga Burská | T-031     | prezenčne          | +     |
| 30.11.2021 09:00 | 30.11.2021 11:30 | Oľga Burská | T-031     | prezenčne          | +     |
| 07.12.2021 09:00 | 07.12.2021 11:30 | Oľga Burská | T-031     | prezenčne          | +     |
| 14.12.2021 09:00 | 14.12.2021 11:30 | Oľga Burská | T-031     | prezenčne          | +     |

Po vstupe cez šípku v stĺpci "Sloty" si vyberie študent termín a prihlási sa.

V nasledujúcej tabuľke nájdete výpis všetkých slotov zvolenej konzultácie. Pomocou odkazu v stĺpci Prihlásiť / Odhlásiť sa na zvolený slot môžete prihlásiť alebo odhlásiť, pokiaľ je to možné.

| Odkedy | Dokedy | Obsadenosť | Prihlásiť do     | Odhlásiť do      | Spôsob konzultácie | Prihlásiť / Odhlásiť |
|--------|--------|------------|------------------|------------------|--------------------|----------------------|
| 09:00  | 09:15  | 0/1        | 16.11.2021 09:00 | 16.11.2021 09:00 | prezenčne          | 2                    |
| 09:15  | 09:30  | 0/1        | 16.11.2021 09:15 | 16.11.2021 09:15 | prezenčne          | 2                    |
| 09:30  | 09:45  | 0/1        | 16.11.2021 09:30 | 16.11.2021 09:30 | prezenčne          | 2                    |
| 09:45  | 10:00  | 0/1        | 16.11.2021 09:45 | 16.11.2021 09:45 | prezenčne          | 🐸                    |
| 10:00  | 10:15  | 0/1        | 16.11.2021 10:00 | 16.11.2021 10:00 | prezenčne          | 2                    |
| 10:15  | 10:30  | 0/1        | 16.11.2021 10:15 | 16.11.2021 10:15 | prezenčne          |                      |
| 10:30  | 10:45  | 0/1        | 16.11.2021 10:30 | 16.11.2021 10:30 | prezenčne          | 2                    |
| 10:45  | 11:00  | 0/1        | 16.11.2021 10:45 | 16.11.2021 10:45 | prezenčne          | 🐸                    |
| 11:00  | 11:15  | 0/1        | 16.11.2021 11:00 | 16.11.2021 11:00 | prezenčne          | 2                    |
| 11:15  | 11:30  | 0/1        | 16.11.2021 11:15 | 16.11.2021 11:15 | prezenčne          | 🕹                    |

Späť na výber konzultácie
Späť na študijné referentky
Návrat do osobnej administratívy